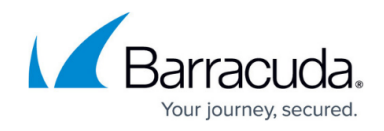

## Logging in and Accessing the MSP App Accounts Page

https://campus.barracuda.com/doc/99616982/

To access the MSP App Accounts Page, perform the following steps.

## **Required!**

You must log in with User Admin (not Account Admin) credentials to use this procedure.

1. Login to your Barracuda Cloud Control at <a href="http://login.barracudanetworks.com/">http://login.barracudanetworks.com/</a>. The Sign-in page is displayed.

| Barracuda.                                                                                           |
|----------------------------------------------------------------------------------------------------|
| Sign In<br>with your Barracuda Account                                                               |
| Email Address                                                                                        |
|                                                                                                    |
|                                                                                                    |
| NEXT                                                                                                 |
| CREATE A USER                                                                                        |
| By clicking "Next", you agree to our Privacy Policy<br>Need Help? Contact Barracuda Networks Support |

2. Enter your credentials. Your Profile page is displayed.

| Cloud Control                            |                                                                                | Downloads Community Support MSP Concession Partner +  | atrin.user@youteand. |
|------------------------------------------|--------------------------------------------------------------------------------|-------------------------------------------------------|----------------------|
| Q, Search                                | < Ny Profile                                                                   |                                                       |                      |
| 🐞 Hone 💦 🔅 🔅                             | Profile                                                                        |                                                       |                      |
| Backup >                                 |                                                                                | Change Current Pesseend                               | Canval               |
| Email Gateway Defense (Email Security)   |                                                                                |                                                       |                      |
| Cloud Archiving Service                  | admin.user@yourbrand.local /                                                   | Current Pressvord.                                    |                      |
| Content Shield                           | Company: MSP Demonstration Partner                                             | New Passenet, New Passenet                            |                      |
| Vulnerability Manager                    |                                                                                | Conten New Personnel. New Personnel                   |                      |
| WW as a Service                          |                                                                                |                                                       |                      |
| Impersonation Protection (Sertine)       | Language                                                                       |                                                       |                      |
| Comain Fraud Protection (                |                                                                                |                                                       |                      |
| BecureErige )                            | Bet Profened Language (English (US) +                                          |                                                       |                      |
| Incident Response >                      |                                                                                |                                                       |                      |
| Cloud-to-Cloud Backup                    | Multi-Factor Authentication                                                    |                                                       |                      |
| Security Awareness Training (PhishLine)  | Clock "Add here Device" to configure and enable multi-factor authentication.   |                                                       |                      |
| Zero Trust/Web Sec. (CloudGen.Access) -> | Device Name Date Added Options                                                 |                                                       |                      |
| Cata Inspector >                         | Add New Dexxx                                                                  |                                                       |                      |
| MSP App >                                |                                                                                |                                                       |                      |
|                                          | Time Zone Details                                                              |                                                       | Canada Salata        |
|                                          |                                                                                | Here you can set the time zone for your user account. |                      |
|                                          |                                                                                | The Zale Americanes, the                              |                      |
|                                          | te zaci barracide tecnono, no, ne ngros novemes ( mineg málo) ( tento e beníos |                                                       |                      |

3. At the left navigation page, scroll to the bottom of the listing and then click **MSP App**.

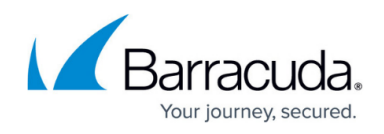

| Account: Laster - OLD v                                                     |               |  |                                      | <b>4</b> ± | 0 🛊 | admin.user@yourbrand.local | ^<br>~ |
|-----------------------------------------------------------------------------|---------------|--|--------------------------------------|------------|-----|----------------------------|--------|
| Backup"                                                                     |               |  |                                      |            |     |                            | П      |
| Barracuda<br>Email Protection" EMAIL GATEMAN DEFENSE<br>Surracuda Excertant |               |  |                                      |            |     |                            |        |
| Cloud Archiving Service"                                                    |               |  |                                      |            |     |                            |        |
| Email Protection Interest Sector                                            | ADD ACCOUNT 👻 |  |                                      |            |     |                            |        |
| SecureEdge                                                                  |               |  |                                      |            |     |                            |        |
| Email Protection"                                                           |               |  | Select an Account to See Information |            |     | C                          | 2      |
| Email Protection Security Amateness TRAINING                                |               |  |                                      |            |     | 2                          | CHar   |
| CloudGen Access                                                             |               |  |                                      |            |     |                            |        |
| Barauda<br>Data Inspector"                                                  |               |  |                                      |            |     |                            |        |
| MSP App                                                                     |               |  |                                      |            |     |                            |        |
| Lt. Customer B                                                              |               |  |                                      |            |     |                            |        |
| Customer C                                                                  |               |  |                                      |            |     |                            | 1      |
| La Entertaining Entropy                                                     |               |  |                                      |            |     |                            |        |
| IC C 1 2 > >1 Items per page 10 -                                           | 1-10 of 14    |  |                                      |            |     |                            |        |
| http://backup.barracudanetworks.com                                         |               |  |                                      |            |     |                            |        |

The MSP Accounts page is displayed.

| Ŧ | ilter Accounts of Arts and Crafts | : |
|---|-----------------------------------|---|
|   |                                   |   |
| ÷ | Arts and Crafts<br>Patter         |   |
|   | Account 1<br>Account              |   |
|   |                                   |   |

## Important!

If the MSP page is not displayed and you see the following error message, you are not using User Admin credentials. Ensure you have logged in as a User Administrator.

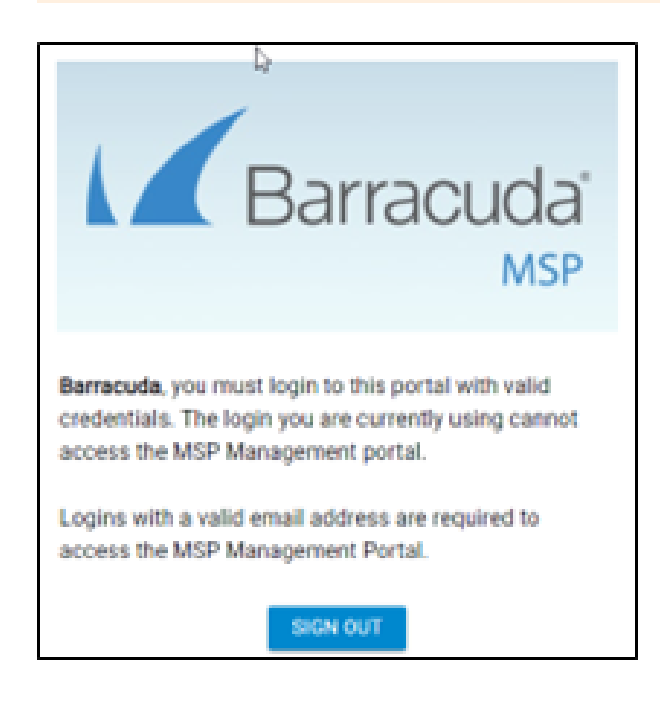

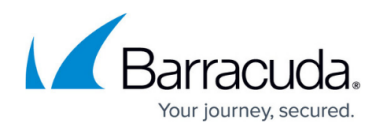

## Figures

- 1. campus MSP login.png
- 2. campus loginMSP.png
- 3. campus MSP App Not Beta 2.png
- 4. campus login.png
- 5. campus login1.png

© Barracuda Networks Inc., 2024 The information contained within this document is confidential and proprietary to Barracuda Networks Inc. No portion of this document may be copied, distributed, publicized or used for other than internal documentary purposes without the written consent of an official representative of Barracuda Networks Inc. All specifications are subject to change without notice. Barracuda Networks Inc. assumes no responsibility for any inaccuracies in this document. Barracuda Networks Inc. reserves the right to change, modify, transfer, or otherwise revise this publication without notice.